# AVVISO PER I GENITORI PER L'UTILIZZO DEL REGISTRO ELETTRONICO.

- 1. ENTRARE CON LE CREDENZIALI (USERNAME PASSWORD) NEL REGISTRO ELETTRONICO.( LE CREDENZIALI DEVONO ESSERE AGGIORNATE( ALCUNI GENITORI NON RIESCONO AD ENTRARE PERCHE' HANNO QUELLE VECCHIE)\*. I GENITORI CHE HANNO PIU' FIGLI DEVONO SCEGLIERE IL NOME DEL FIGLIO PER IL QUALE HANNO BISOGNO DI VEDERE O SCARICARE I COMPITI.
- 2. CERCARE ARGOMENTI- EVENTI DOCUMENTI. (FOTO 1) O SULL'ICONA O SULLA SCRITTA E POI DOCUMENTI PER CLASSE - MATERIA

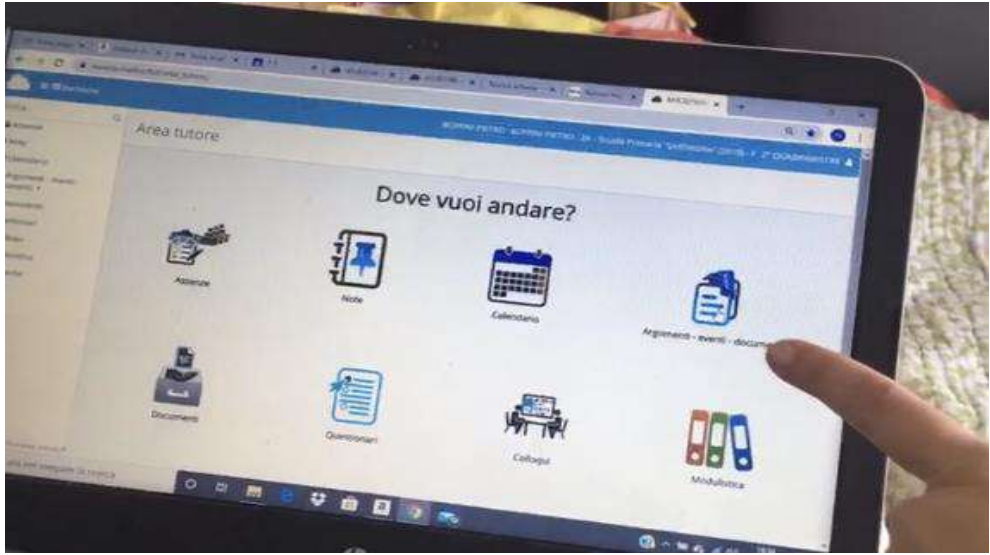

## A)VEDERE I COMPITI

RICORDA: DEVI GUARDARE I COMPITI PER CLASSE- MATERIA E PER ALUNNO.

3.CLICCA SUL QUADRATINO AZZURRO DI I DI INFORMAZIONI.

| Derca. Q                 | Docume     | nti/i  | aventi r       | hor   | rlasse/mate                        | ari: | 3           |            |            |            |            |   |          |   |             |         |
|--------------------------|------------|--------|----------------|-------|------------------------------------|------|-------------|------------|------------|------------|------------|---|----------|---|-------------|---------|
| Assenze                  | Documen    | 11.1/1 | evenup         | Jei   | ciasse/mare                        | 108  | a           |            |            |            |            |   |          |   |             |         |
| ₫ Voti *                 | Zittuitati |        |                |       |                                    |      |             |            |            |            |            |   |          |   |             |         |
| # Note                   | Materia    |        | Tipo           |       | Nome                               |      | Data inizio | Ora inizio |            | Clata fine |            |   | Ora fine |   | Annotazioni | Azioni  |
| Eb Argorbenti - eventi - |            |        |                |       |                                    |      |             |            |            |            |            |   |          |   |             | Tout    |
| documenta •              | Continne   | * 0    | Contenne       |       | Containe                           | ٠    | Upate +     | Ligate     |            | Opul       | le         | ٠ | Ugueie   | ٠ | Conterer .  | filmer. |
| Argomenti di liczione    |            | *      |                | ٠     |                                    |      |             |            |            |            |            |   |          |   |             | Bener   |
| Document) per classe     |            |        |                |       |                                    |      |             |            |            |            |            |   |          |   |             |         |
| Documents per            | STORIA     | 2      | Materiale dida | ttico | Materiale didattico pe<br>studiare | e.   | 07-03-2020  |            | 17:38      |            | 10-03-2020 |   | 17:38    |   |             |         |
| clusse/materia           | ITALIAND   | 1      | Materiale dida | etico | Materiale da studiare              | £.   | 09-03-2020  |            | 17:45      | 1          | 11-03-2020 |   | 17:46    |   |             |         |
| Documento per alunno     | Materia    |        | Тро            |       | Nome                               |      | Data inizio | 0          | ira Inizio |            | Data fine  |   | Ora fine |   | Annotazioni | Azioni  |
| Materiale per docente    |            |        |                |       |                                    |      |             |            |            |            |            |   |          |   |             |         |

VEDRAI GLI ALLEGATI DA SCARICARE O DA VEDERE (FRECCINA O OCCHIO BLU).

## **B)INSERIRE I COMPITI**

3.VAI SU "MATERIALE PER DOCENTE"

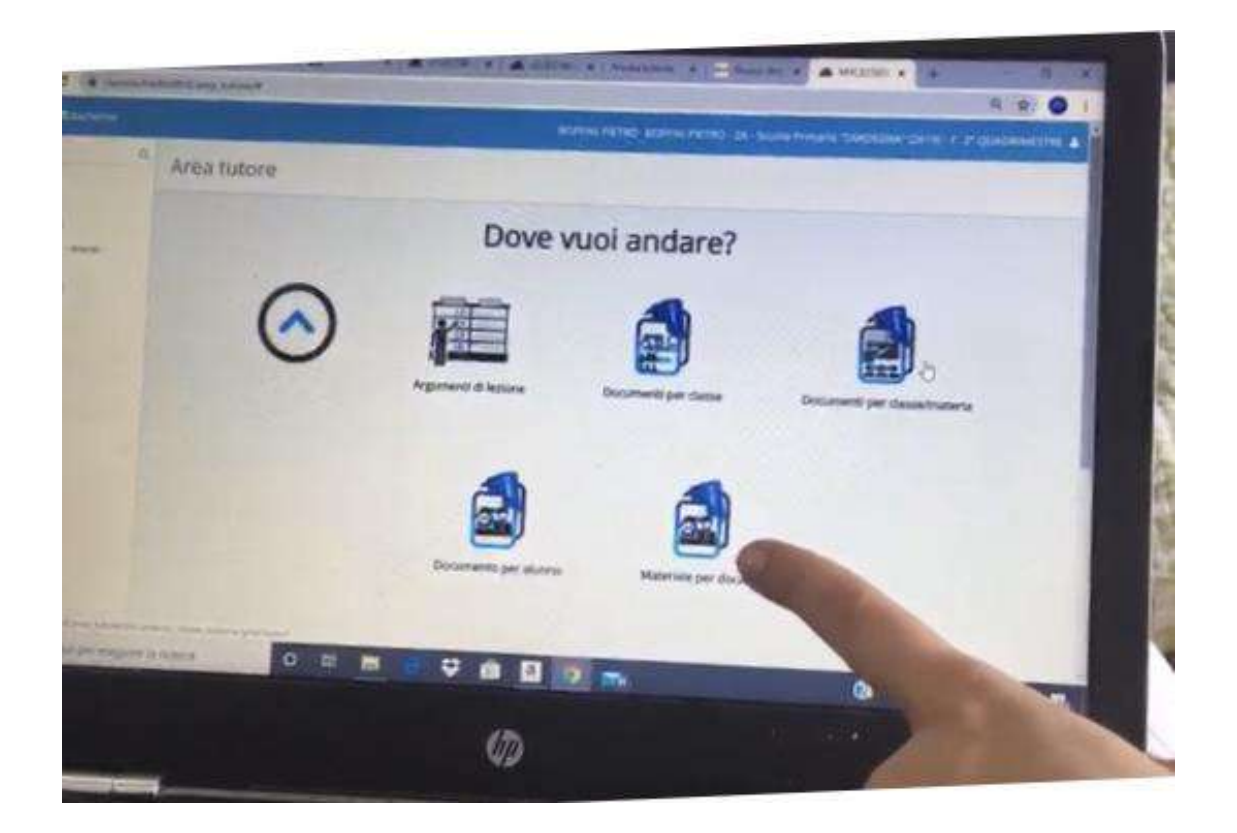

#### 4. CLICCA SU "CREA NUOVO"

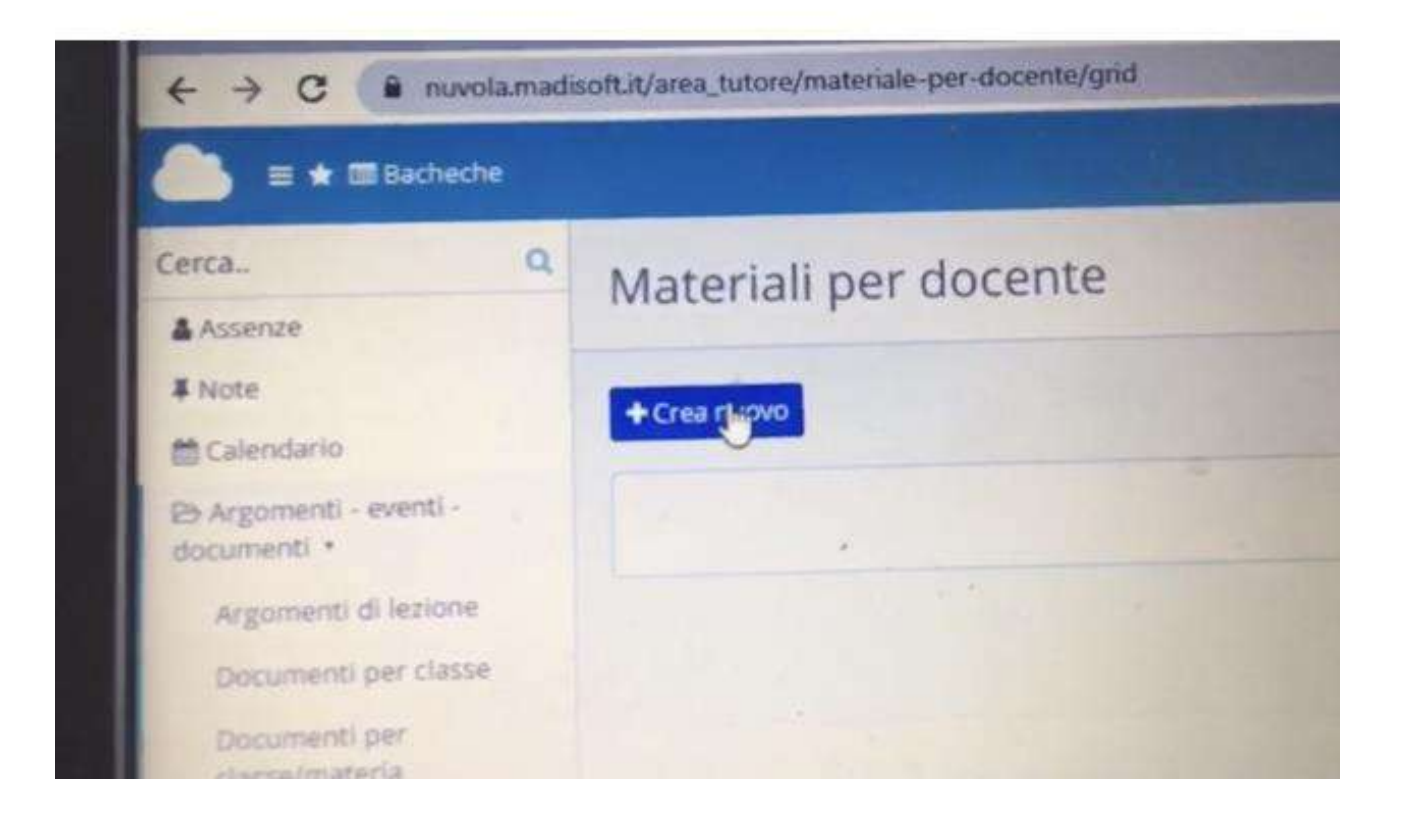

5. SCRIVI SU "OGGETTO" IL TITOLO DEL DOCUMENTO O DELLA FOTO ALLEGATI. ES. COMPITI DI ITALIANO-POESIA/ COMPITI DI MATEMATICA-OPERAZIONI.

| 4 3 C & contains                 | A S A M Research & B A S A Research S B THE S A S A S A S A S A S A S A S A S A S                                                                                                    | RY<br>INAC |
|----------------------------------|----------------------------------------------------------------------------------------------------|------------|
|                                  | soopie nitwo technik within and the second and the second and the | U PE       |
| Overa. Q                         | Crea materiale per docente                                                                                                    |            |
| a sene<br>B Colesciario          | 17 CALO                                                                                                    |            |
| Coppositi contili<br>Nacionali 1 | Cuantus *                                                                                                    | _          |
| P Questional                     | Comple analysismes sti                                                                                                    | -          |
| a colect.                        | New                                                                                                    |            |
| Moduliunca<br>Bachecher          |                                                                                                    |            |
|                                  | Dicentr*                                                                                                    |            |
|                                  |                                                                                                    |            |

SOTTO

#### 6. CLICCARE SUL NOME DELLA MAESTRA A CUI INVIARE I COMPITI.

| Note                                                                     |  |
|--------------------------------------------------------------------------|--|
| Docente *                                                                |  |
| R                                                                        |  |
| CALIO' ROSALBA<br>CURCI SILVIA<br>MIGLIOLI OMBRETTA<br>MISSERI NUNZIELLA |  |

7.ALLEGARE(INSERIRE) LA FOTO O IL DOCUMENTO DEL COMPITO DOVE C'E' SCRITTO "FILE" +

a) clicco su file +

b) scelgo la foto o il documento da inviare e clicco su allega

| MATEMATICA                      |  |
|---------------------------------|--|
|                                 |  |
| Allegati del tutore/studente    |  |
| File                            |  |
|                                 |  |
|                                 |  |
| Annotazioni per tutore/studente |  |
|                                 |  |
|                                 |  |

8.CLICCO SU "SALVA"

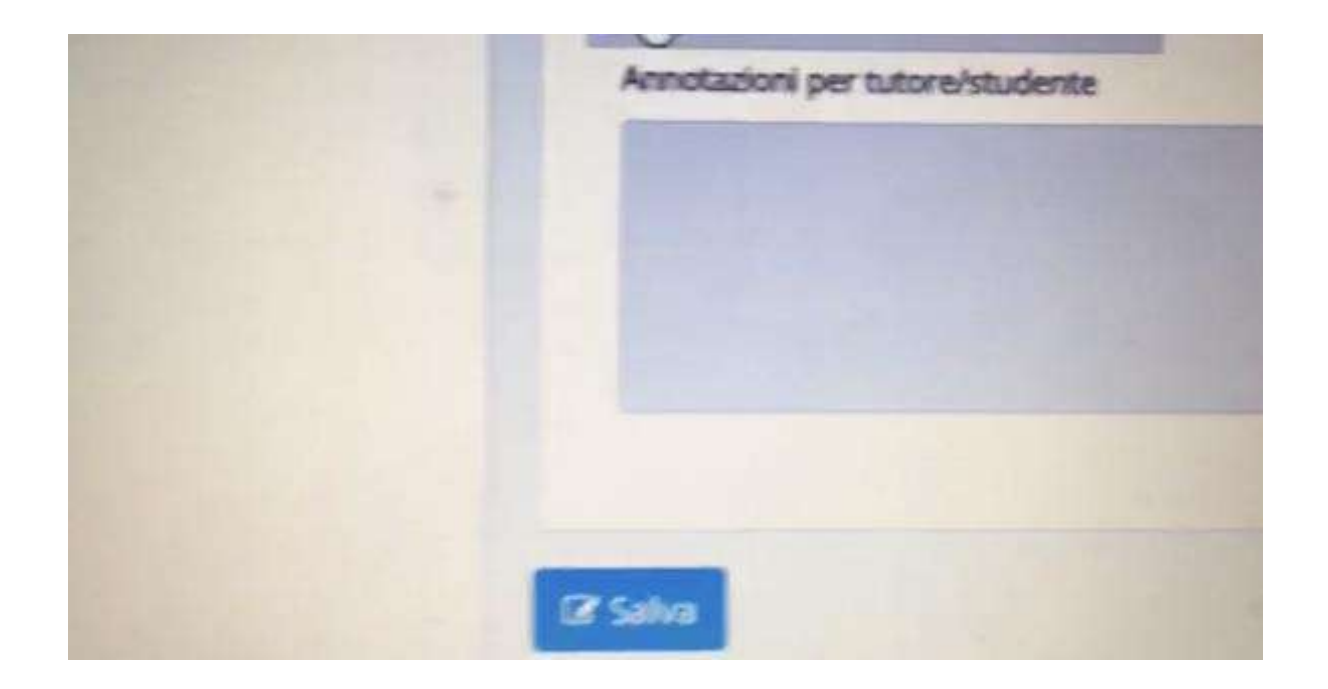

\*CHI NON HA LE CREDENZIALI PUO' RICHIEDERLE SCRIVENDO UNA MAIL A QUESTO INDIRIZZO: miic82500q@istruzione.it indicando nell'oggetto: RICHIESTA CREDENZIALI

Scrivendo:" Buongiorno, sono la mamma di...... della classe......plesso "Sardegna", non ricordo le credenziali per accedere al registro elettronico. Potreste rispedirle nuovamente? Grazie

firma